## L'espace documentaire

1)Pour accéder à l'espace, passez par le menu applis et cliquez sur

"espace documentaire"

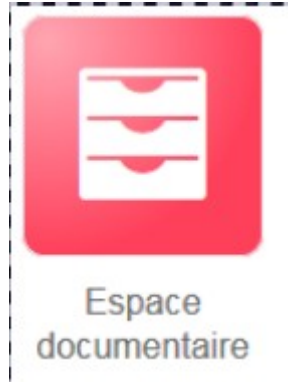

2)Documents personnels(2): Dans ce dossier, vous pouvez charger tous types de fichiers depuis votre ordinateur, qu'il s'agisse de documents texte ou PDF, d'images, de vidéos ou d'extraits audio. Il est également possible de créer des dossiers pour tout organiser clairement.
3)Documents partagés(3): Vous retrouvez dans ce dossier tous les documents partagés, que d'autres utilisateurs ont partagés avec vous,

ou que vous leur avez partagés.

4)Documents ajoutés dans les applis:(4) Vous retrouverez ici tous les fichiers que vous avez ajouté dans d'autres applis (par exemple image d'un billet de blog).

5) Corbeille(5): Vous retrouvez les documents supprimés que vous pouvez restaurer en cas de mauvaise manipulation.

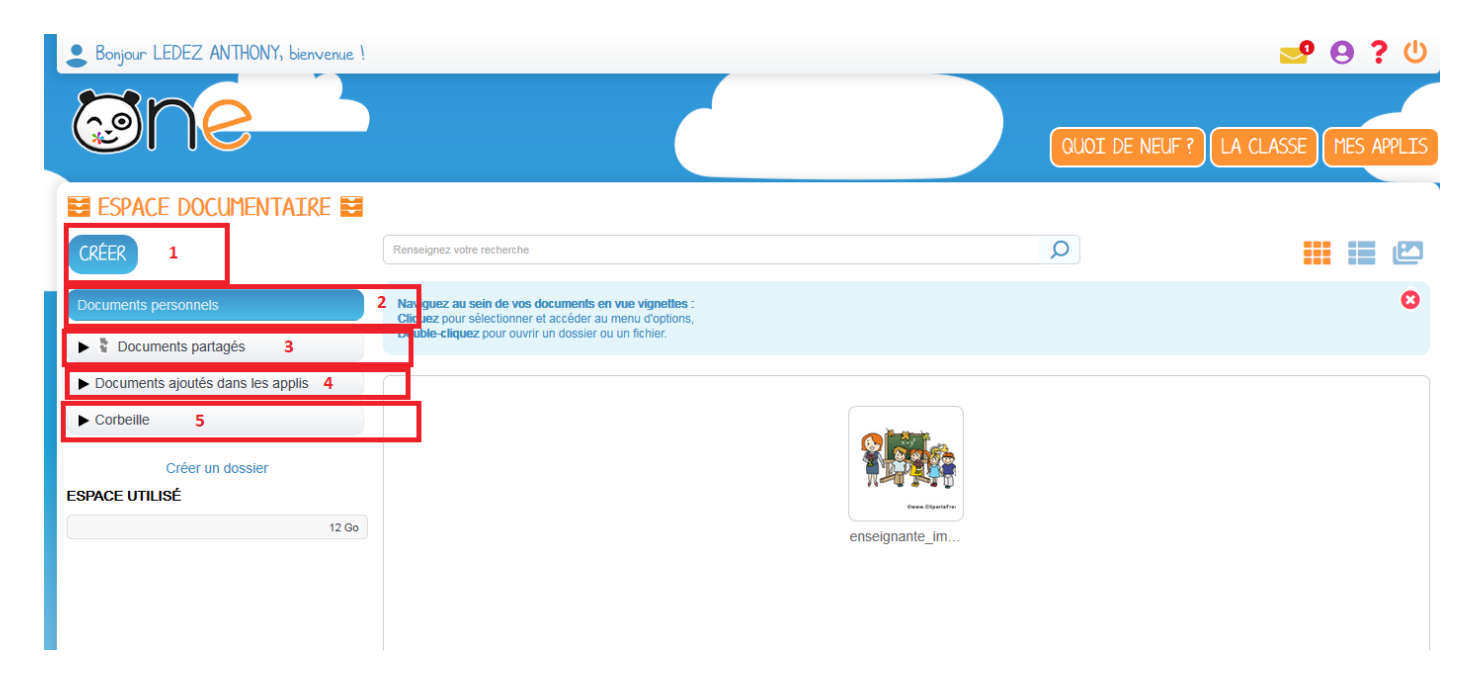

# 6)Importer un document, appuyez sur le bouton "créer".

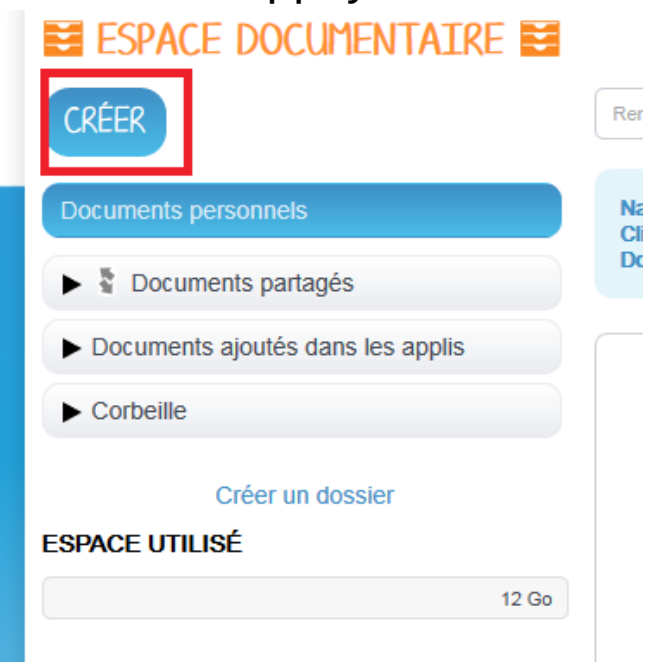

7)Il vous est ensuite proposé d'aller chercher un document sur votre ordinateur, pour cela, cliquez sur "parcourir"

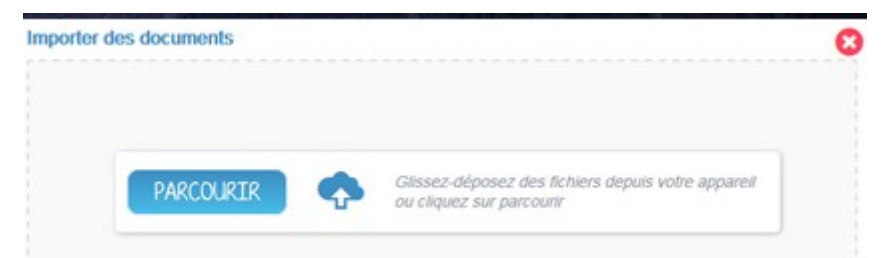

8)Vous pouvez importer plusieurs fichiers en une seule fois, si vous en sélectionnez plusieurs sur votre ordinateur. Une fois les documents choisis, cliquez sur "importer".

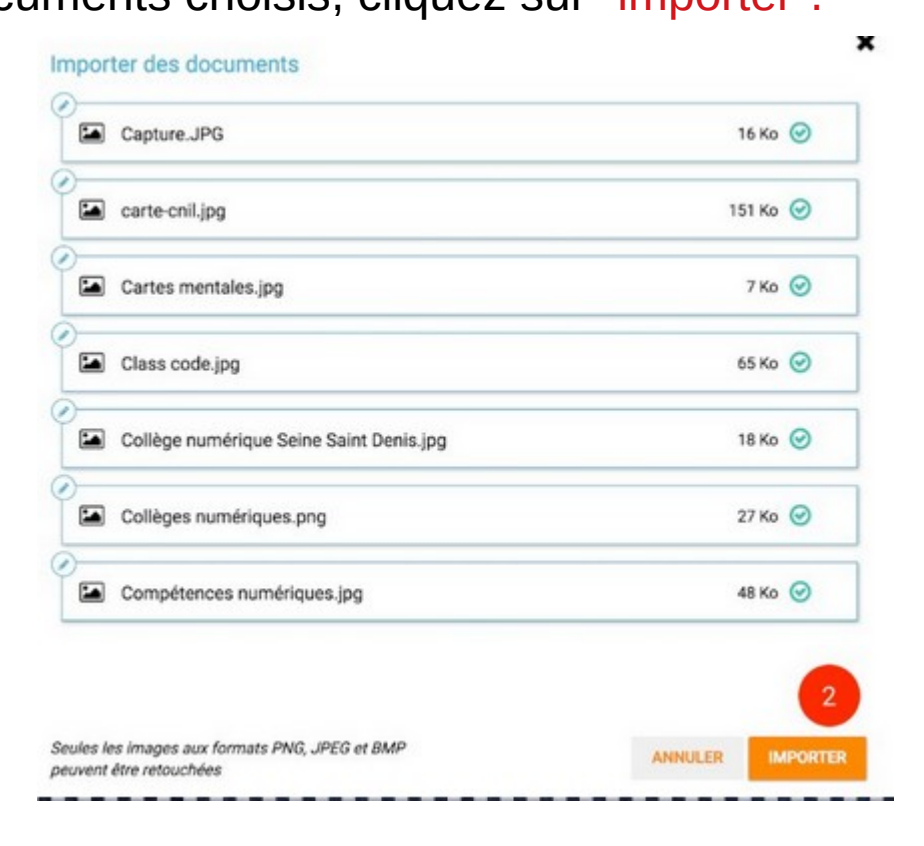

9)Vous pouvez aussi importer un document ou plusieurs documents en effectuant un glisser-déposer. Pour cela, sélectionnez le ou les documents à déplacer depuis votre espace de travail et glissez-le vers son nouvel emplacement.

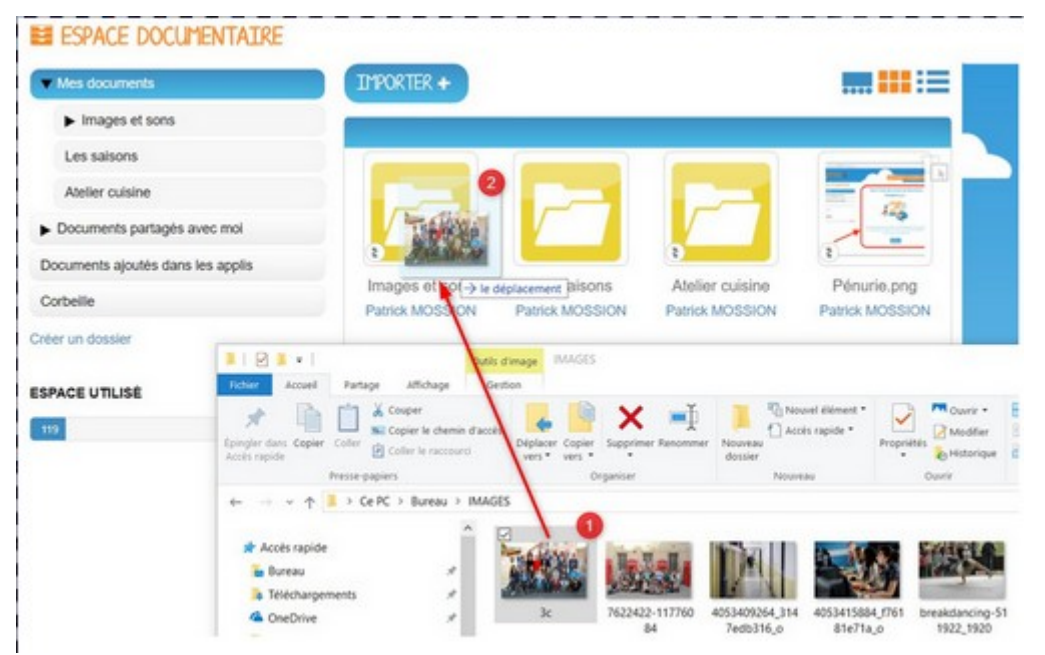

#### **10)Partager un document**

Pour partager un document à d'autres utilisateurs, sélectionnez le document (1), puis cliquez sur "Partager" (2).

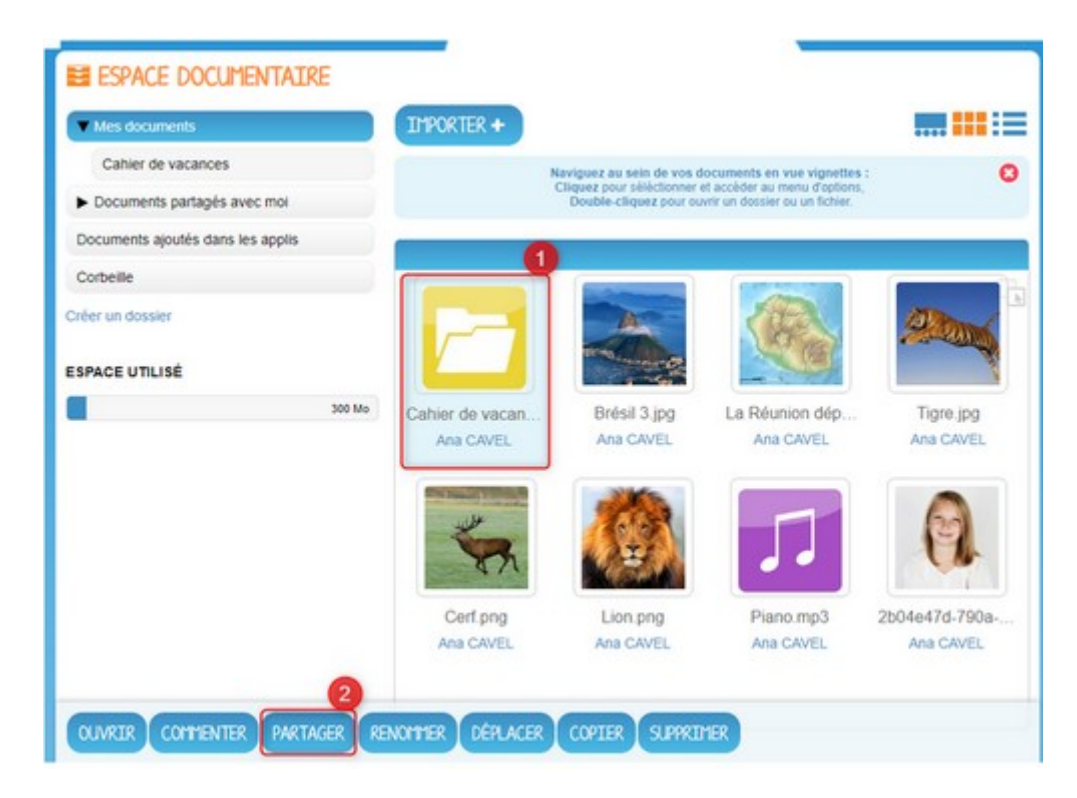

9)Si vous partagez un dossier, un message vous indiquera que le partage concernera également tous les fichiers et sous dossiers contenus dans le dossier en question.

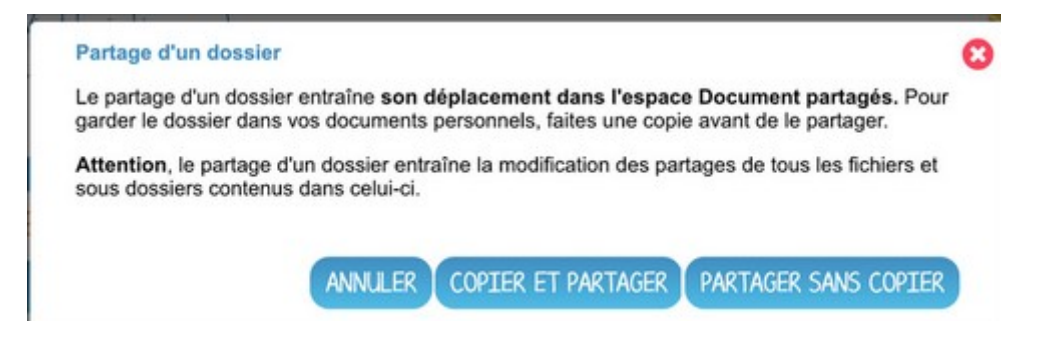

10)Cliquez sur copier et partager ou sur partager sans copier(partager le document sans en garder une copie dans votre dossier personnel) pour accéder à la fenêtre de partage. Recherchez les utilisateurs ou les groupes d'utilisateurs avec lesquels vous souhaitez partager le document (1), sélectionnez-les dans les suggestions qui apparaissent en dessous (2). Accordez leur les droits que vous souhaitez (3) et validez votre sélection en cliquant sur "Partager" (4).

| artager avec              |                |                |             | 4         | PARTAGER     |
|---------------------------|----------------|----------------|-------------|-----------|--------------|
|                           | Consulter      | Contribuer     | Gérer       | Commenter |              |
| Moi                       | N              |                |             | M         | 3            |
| ANTOINE Christophe        | V              | V              |             |           | 0            |
| Anderson Anaëlle          | Y              |                |             | V         | 0            |
| echercher des utilisateur | s, des groupes | et mes favoris | s de partag | • 😯       |              |
| ANTOINE Johana Elève      |                |                |             |           |              |
| BOUDAUD Antoine Blive     | 2              |                |             |           |              |
| CHASSELON Antoine Elev    | 9              |                |             |           |              |
| CROUS Antoine Eléve       |                |                |             |           |              |
| DA COSTA Antoine Eléve    |                |                |             |           |              |
|                           |                |                |             |           | Voir la suit |

#### **11)Les droits sont les suivants :**

#### Consulter : droit de lecture

Contribuer : droit de modification sur le document et d'import de fichiers dans le dossier partagé

Gérer : droit de propriété sur le document ou dossier. L'utilisateur peut ainsi décider de supprimer le document ou dossier s'il le souhaite Commenter : droit de commentaire sur le document ou dossier

#### **12)ATTENTION**

- Il n'est pas possible de supprimer un dossier qui est partagé si on ne dispose pas des droits suffisants pour le faire (voir point11)
- Dans ce cas, seule la personne ayant partagé le document peut le supprimer, le nom de la personne ayant partagé le document est toujours mentionné sous le fichier concerné.

### **13)Quel espace de stockage me reste t'il?**

Une jauge est disponible pour connaître l'espace restant dans votre espace documentaire.

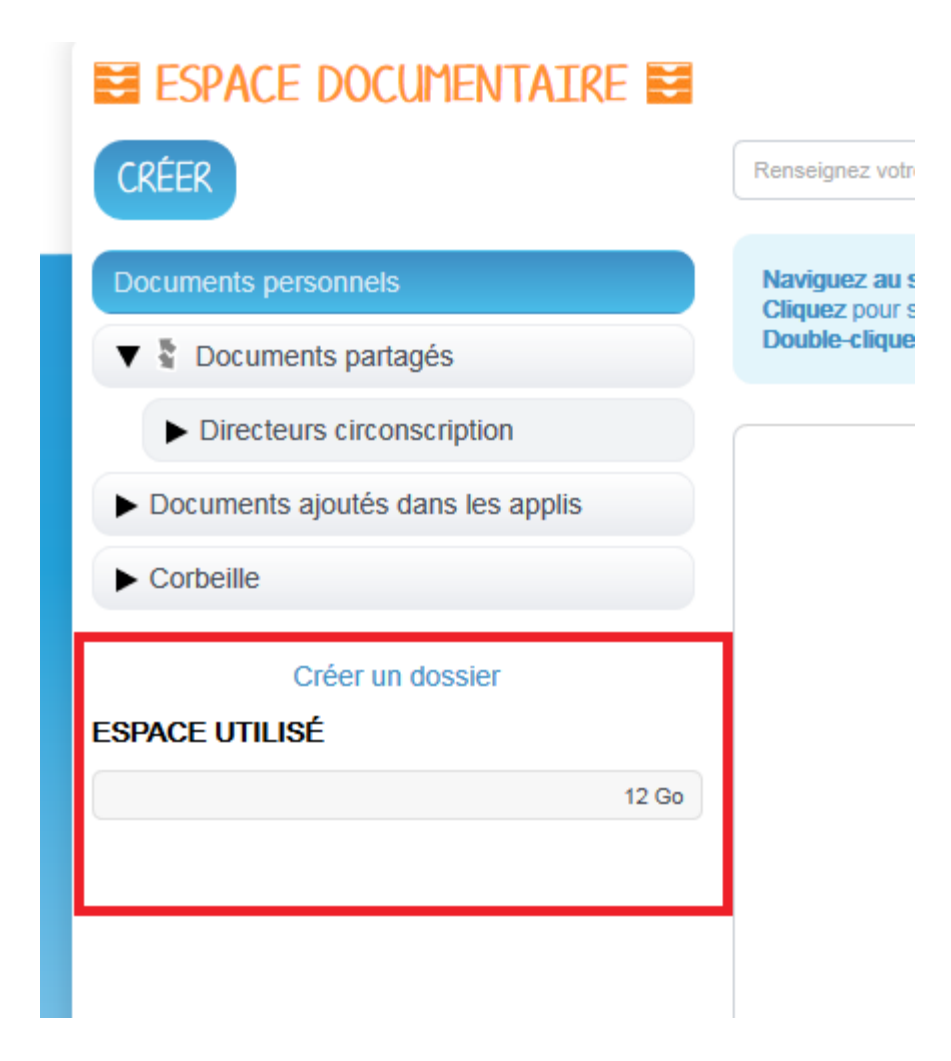